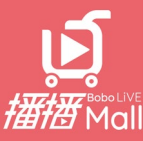

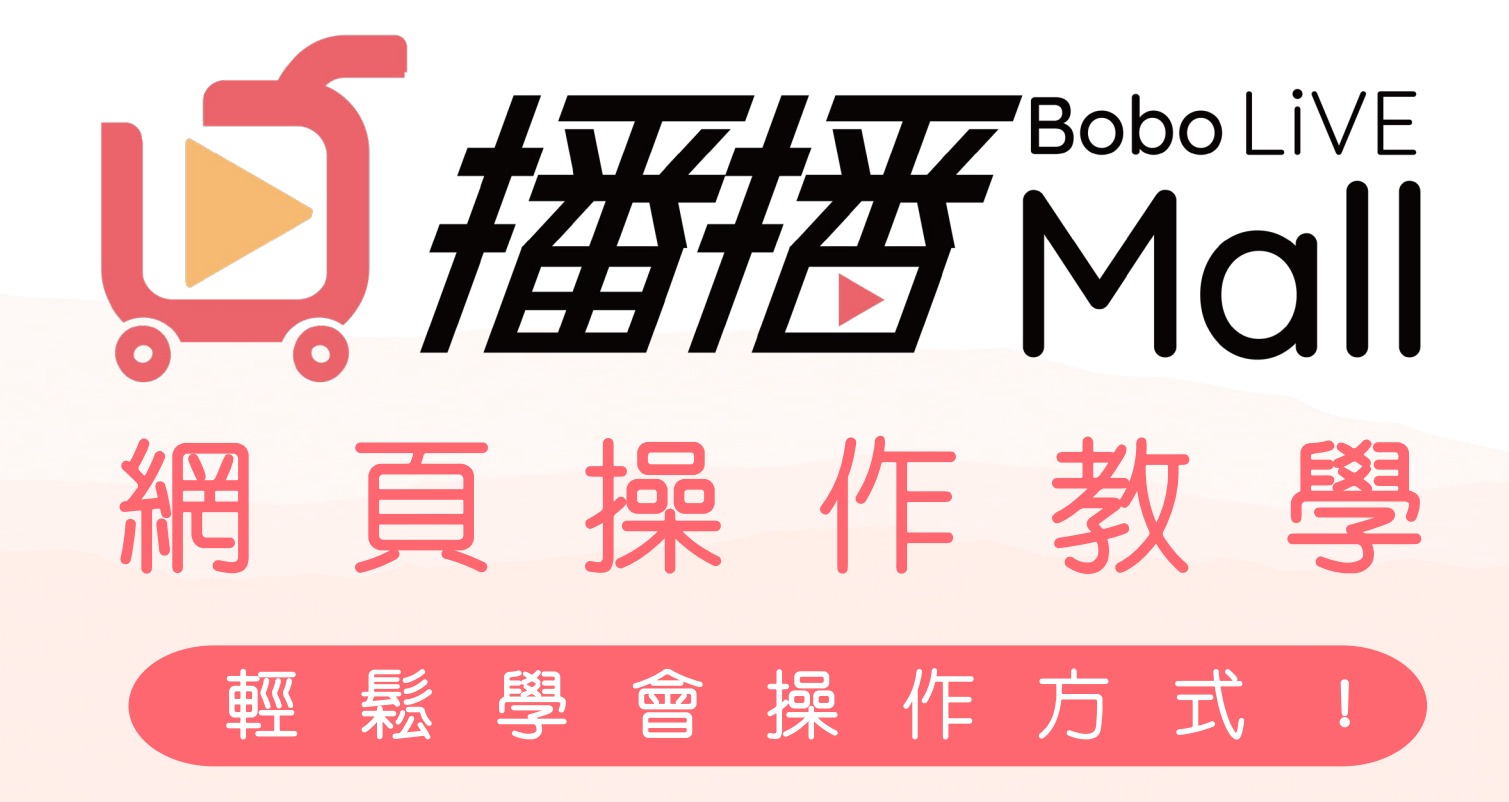

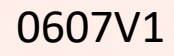

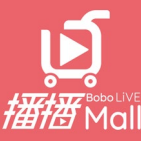

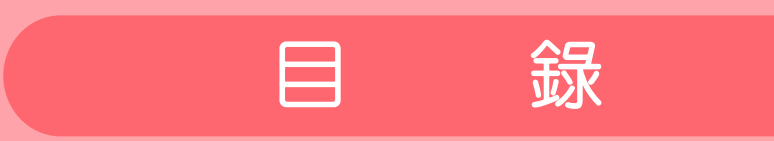

- 首頁功能介紹 ····· P.3
- 登入/註冊 ····· P.4 5
- 條碼分享/獲點流程 ····· P.6 7
- 相關功能/查詢介紹 …… P.8 12
- 粉專與直播追蹤步驟…… P.13

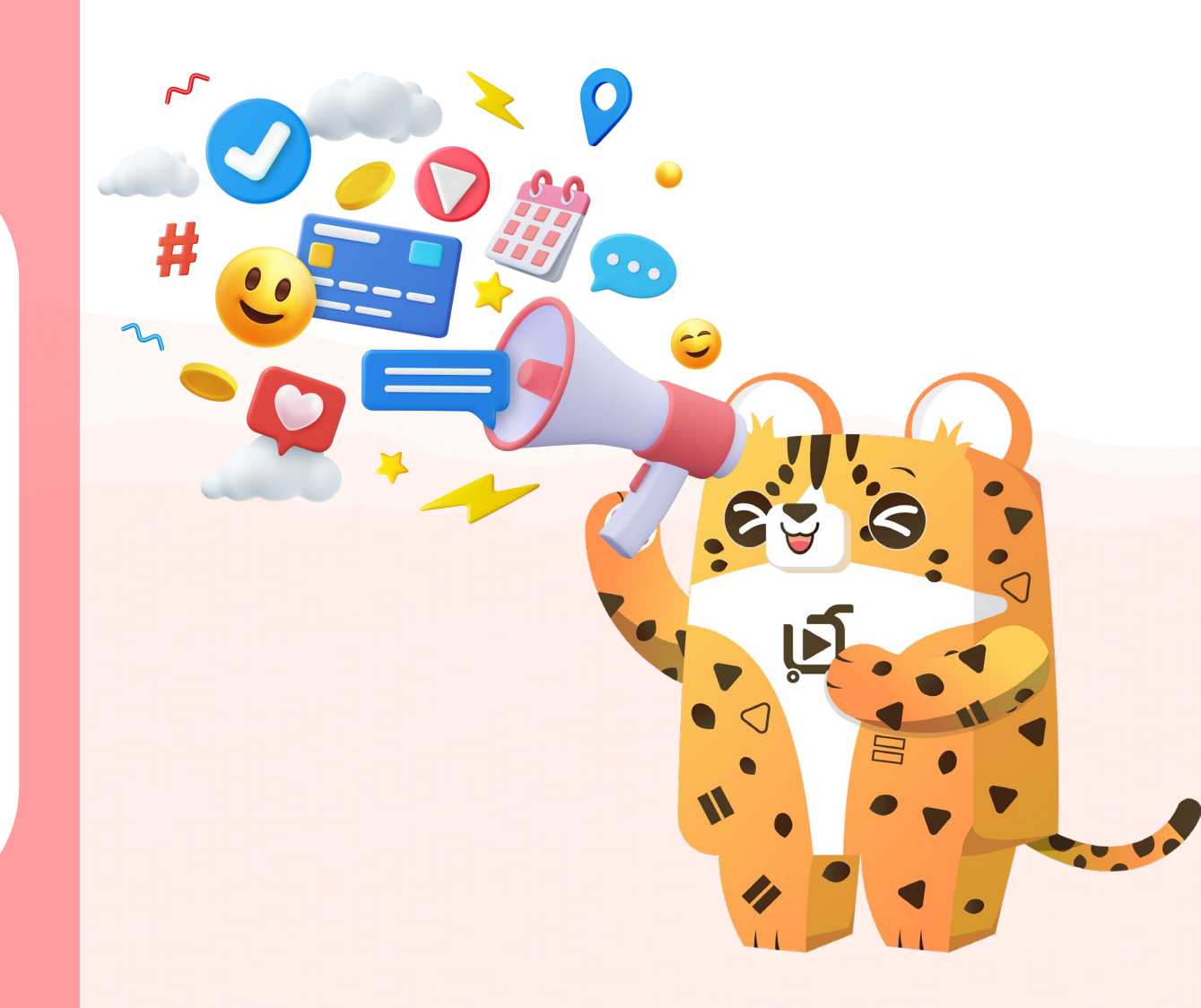

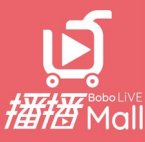

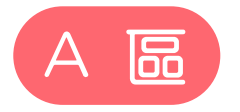

- 通知中心:點擊查看最新活動訊息
- 關鍵字搜尋視窗
- 購物車:點擊查看購物清單
- 會員條碼:顯示會員QR Code

# BB

- Bo點數:顯示生效點數(1點=1元)
- 分享成果:顯示累積人數

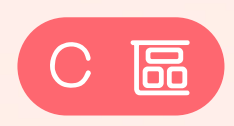

• 直播視窗: 各檔直播頻道 (包含LIVE、回放、預告)

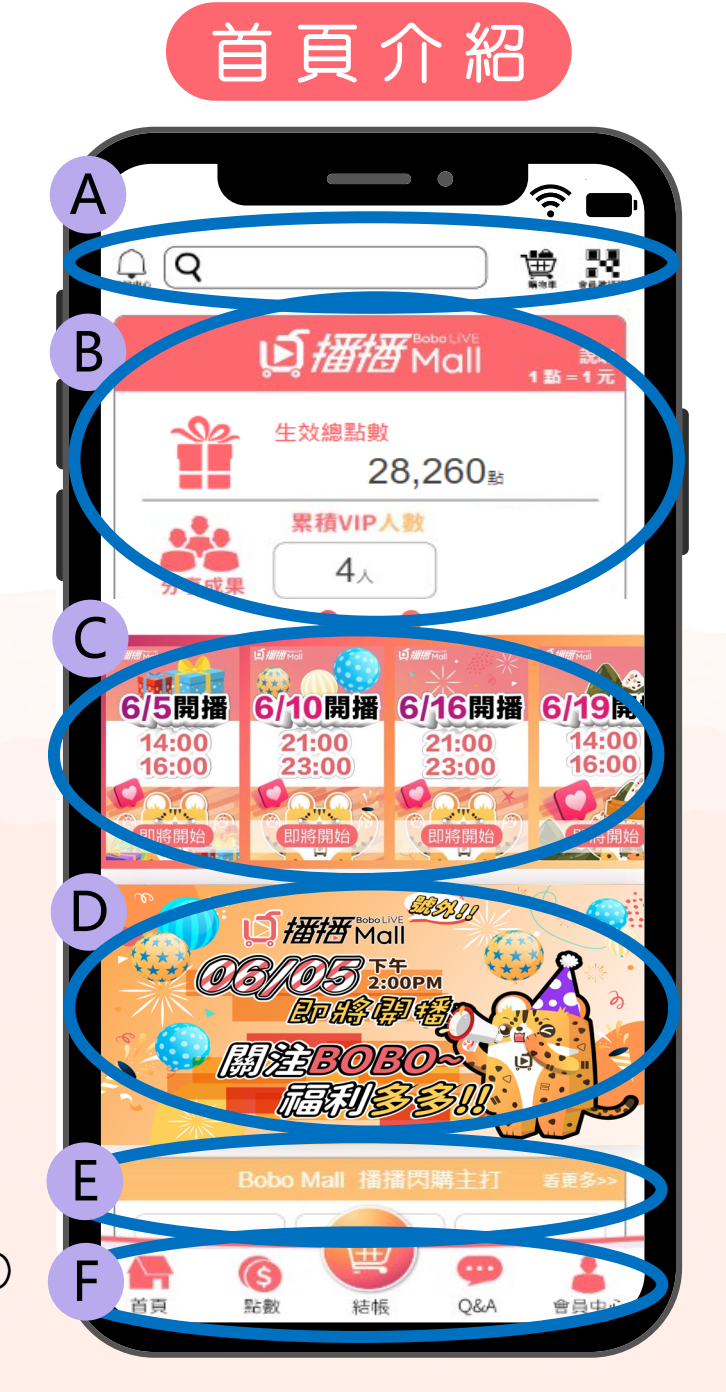

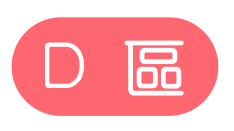

- 現有活動消息
- 播播閃購主打:暢銷直播產品

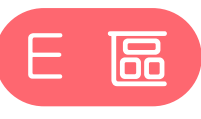

播播好物商品區

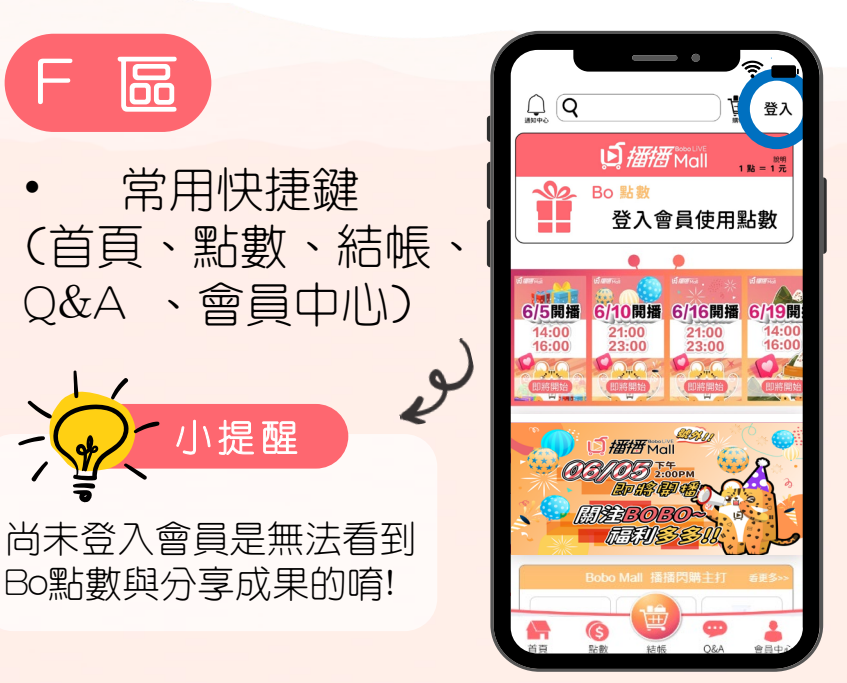

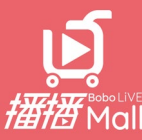

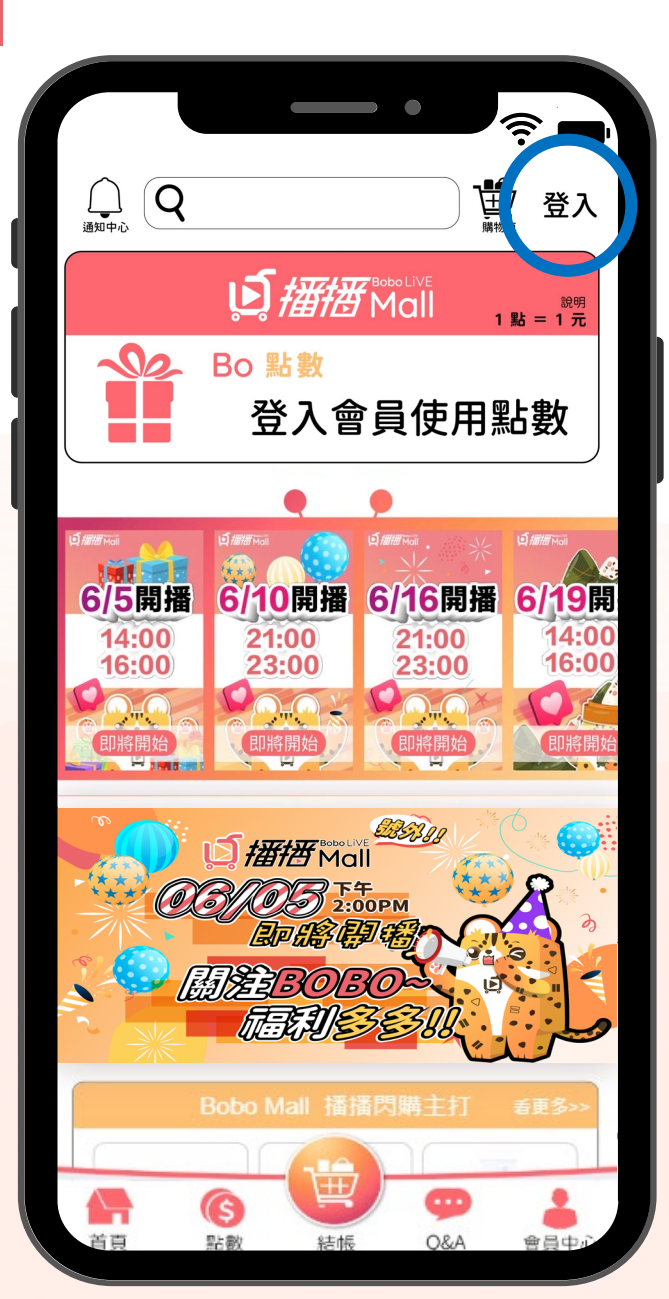

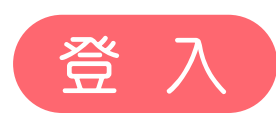

### 首次打開網頁,點擊右上角 "登入" 輸入您的播播Mall VIP或ecKare會員帳號/驗證碼開始使用

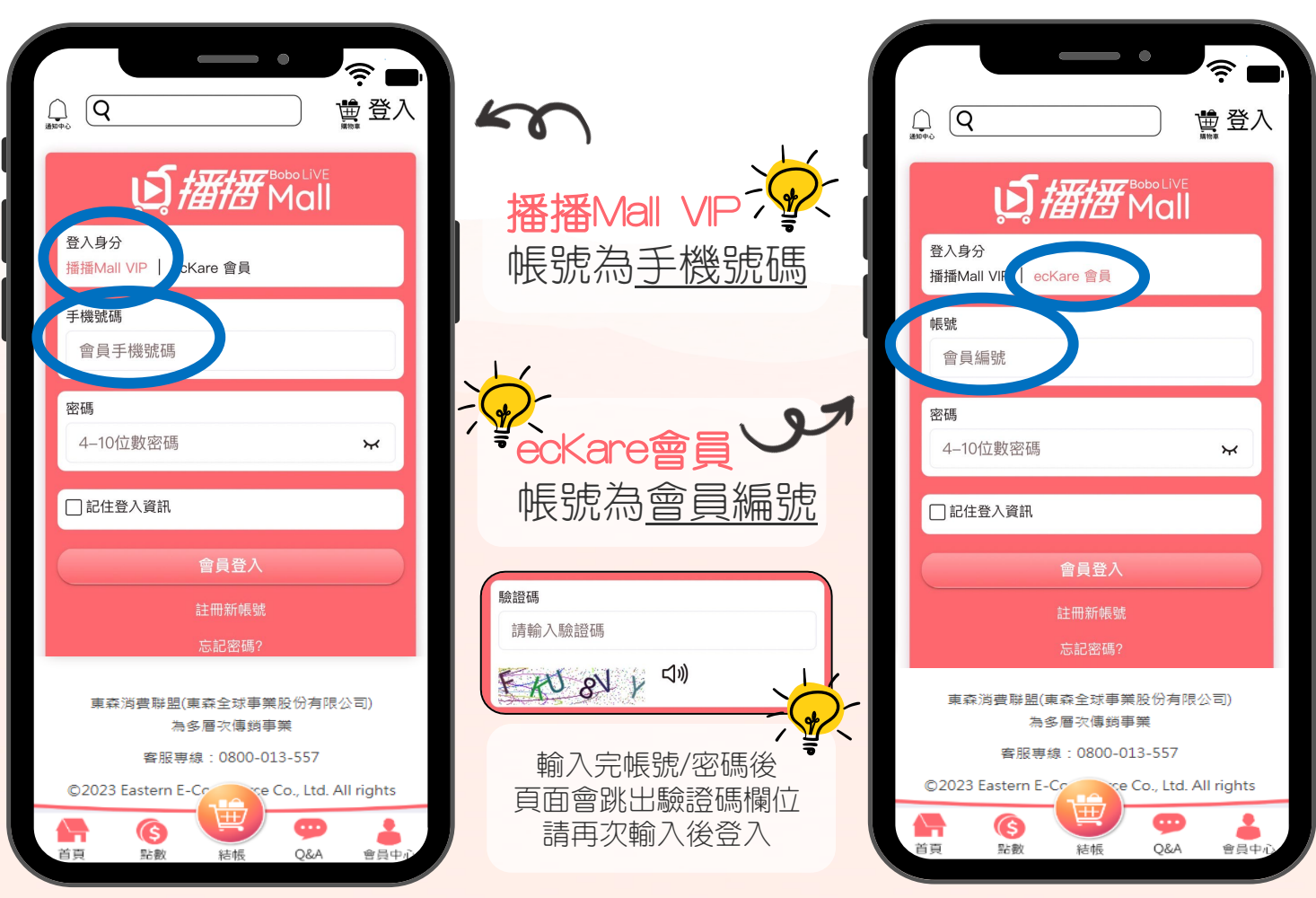

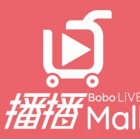

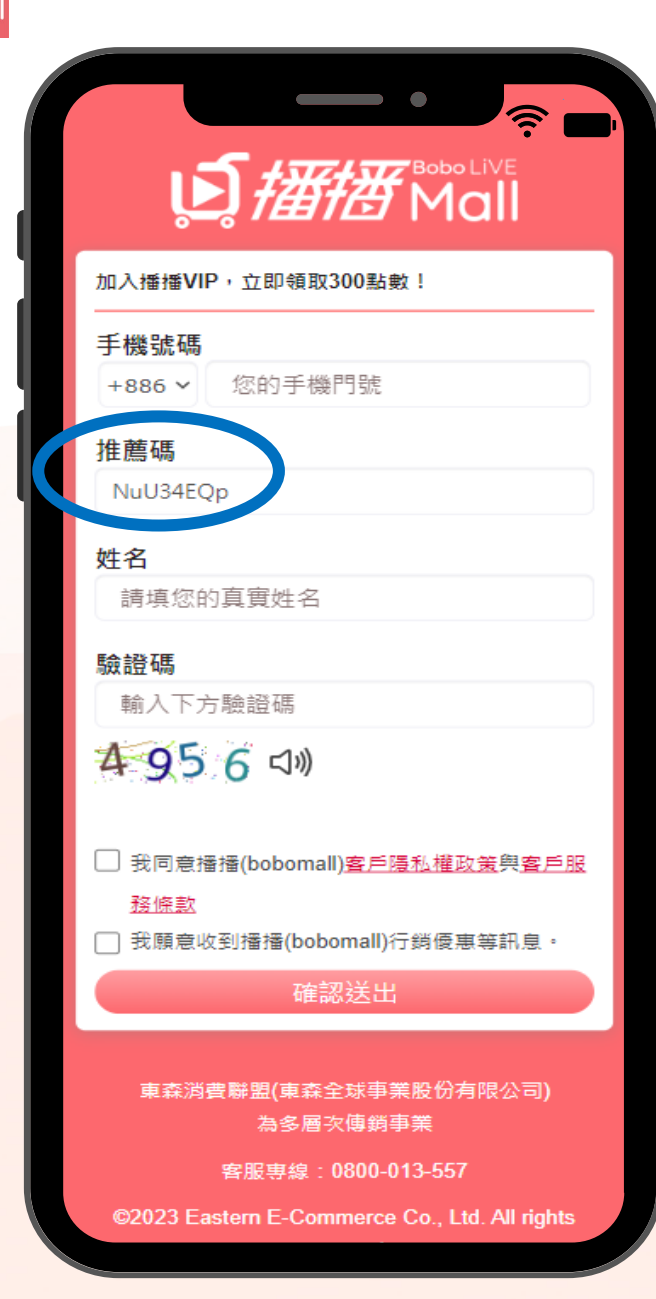

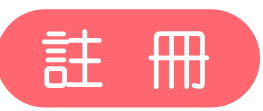

新朋友可藉由<u>夥伴分享</u>或是<u>自行註冊</u> 填妥基本資料後,將收到由系統發送的註 冊簡訊(帳號/密碼)

系統訊息

註冊完成後,會由系統發送帳號/密碼通知 簡訊,即可登入開始購物!

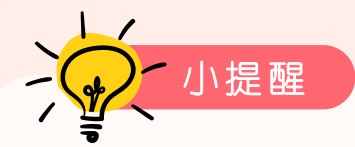

- 藉由好友分享加入,於註冊時會自動帶入好友 的推薦碼
- 2. 同一手機號碼在bobomall僅能註冊一次,但可在 bobomall、eckare分別註冊

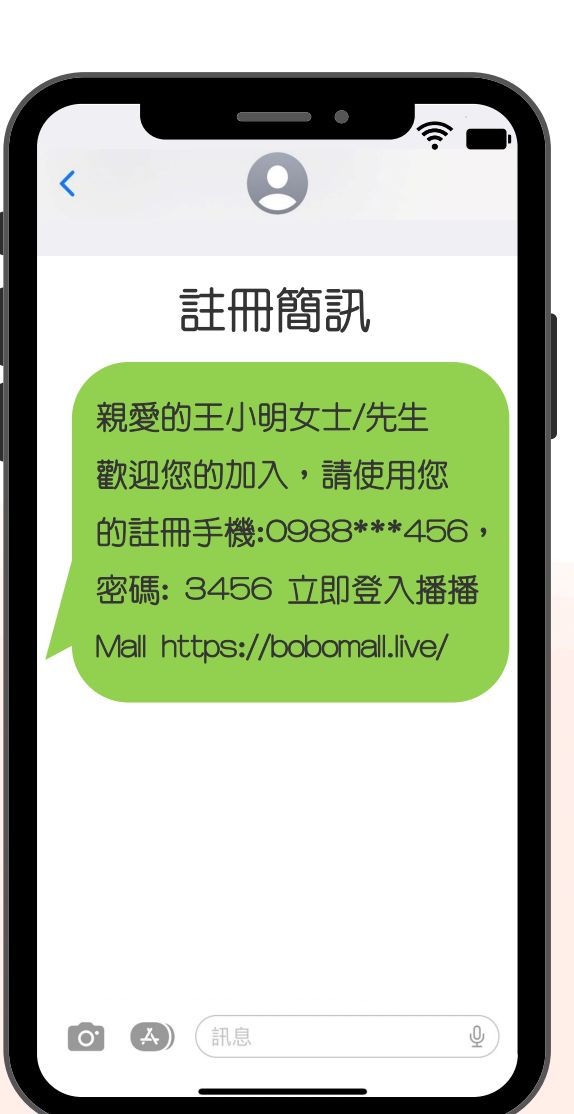

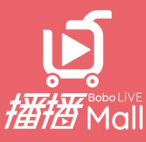

📲 4G 🗲

熱門

### ecKare傳送門

2

預設首頁

立即登入

小提醒

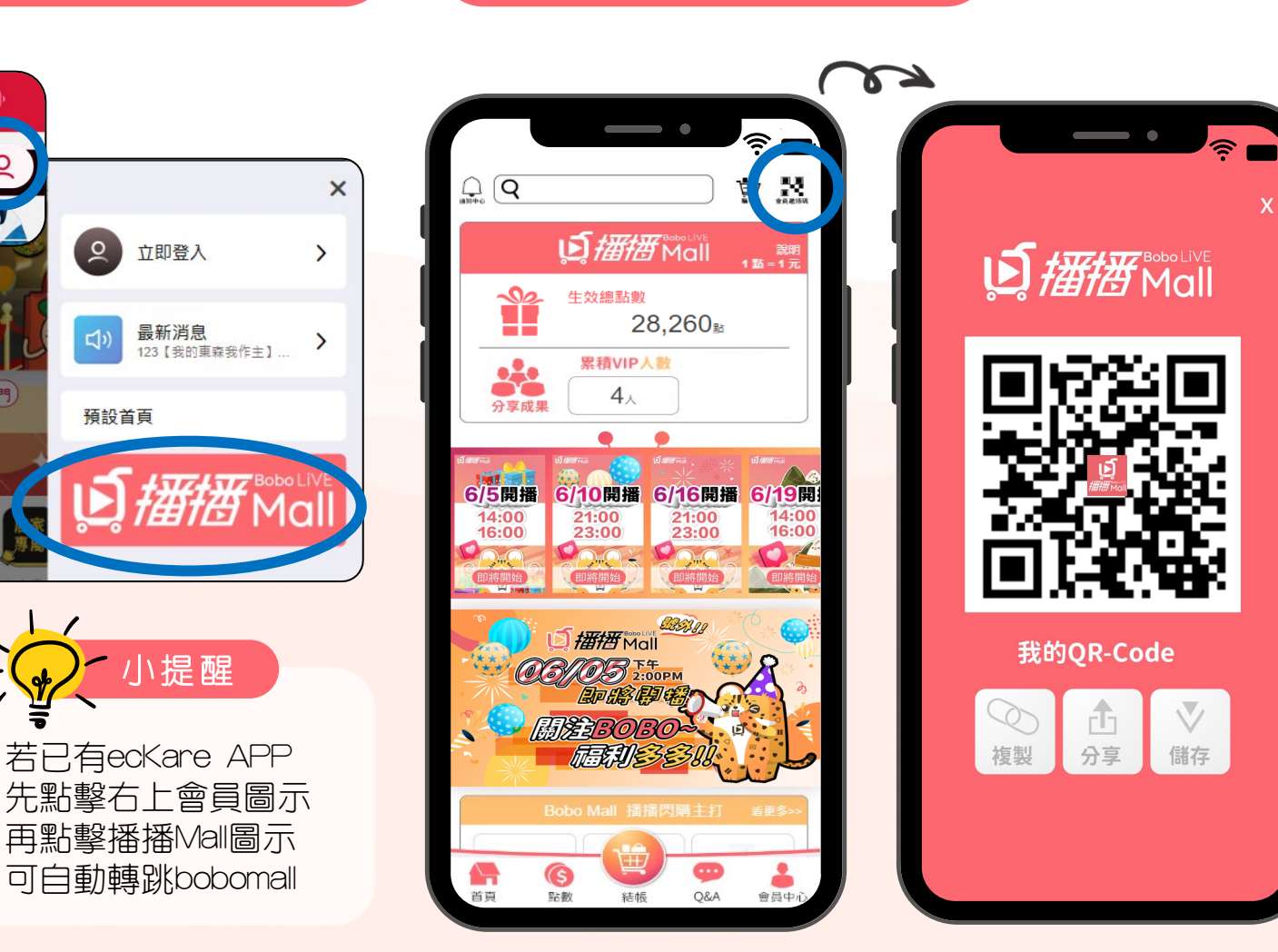

分享會員條碼

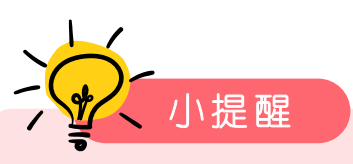

已登入會員者 點擊首頁右上QR Code圖示,即可轉跳分享頁面!

方便又快速分享您的專屬QR Code, 邀請朋友加入bobomall成為boboVIP, 分享越多Bo點越多! 一起看直播、買好物!

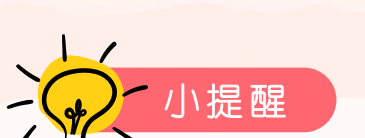

27

以下四種分享專屬QR Code方式 直接出示QR Code畫面給好友掃碼 2. 點擊" ,透過其他社群手動貼上分享 複製' З. 透過預設社群平台轉發分享 點墼' 分享' 儲存" ,下載至手機/電腦下載項目 點擊" 4. \*手機操作的夥伴,需再從下載項目儲存至手機相簿存檔

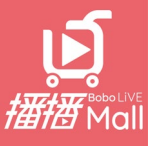

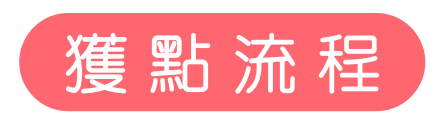

D. 播播 Mall

Α

#### 範例:

Step1: A會員提供專屬QR CODE分享給B朋友

Step2: B朋友掃碼並完成會員註冊

Step3: B朋友成為會員後,登入即可獲得300點

Step4: <u>A會員</u>可於新朋友買完商品的七天後,於【點數】查詢到獲得邀請B朋友的30點

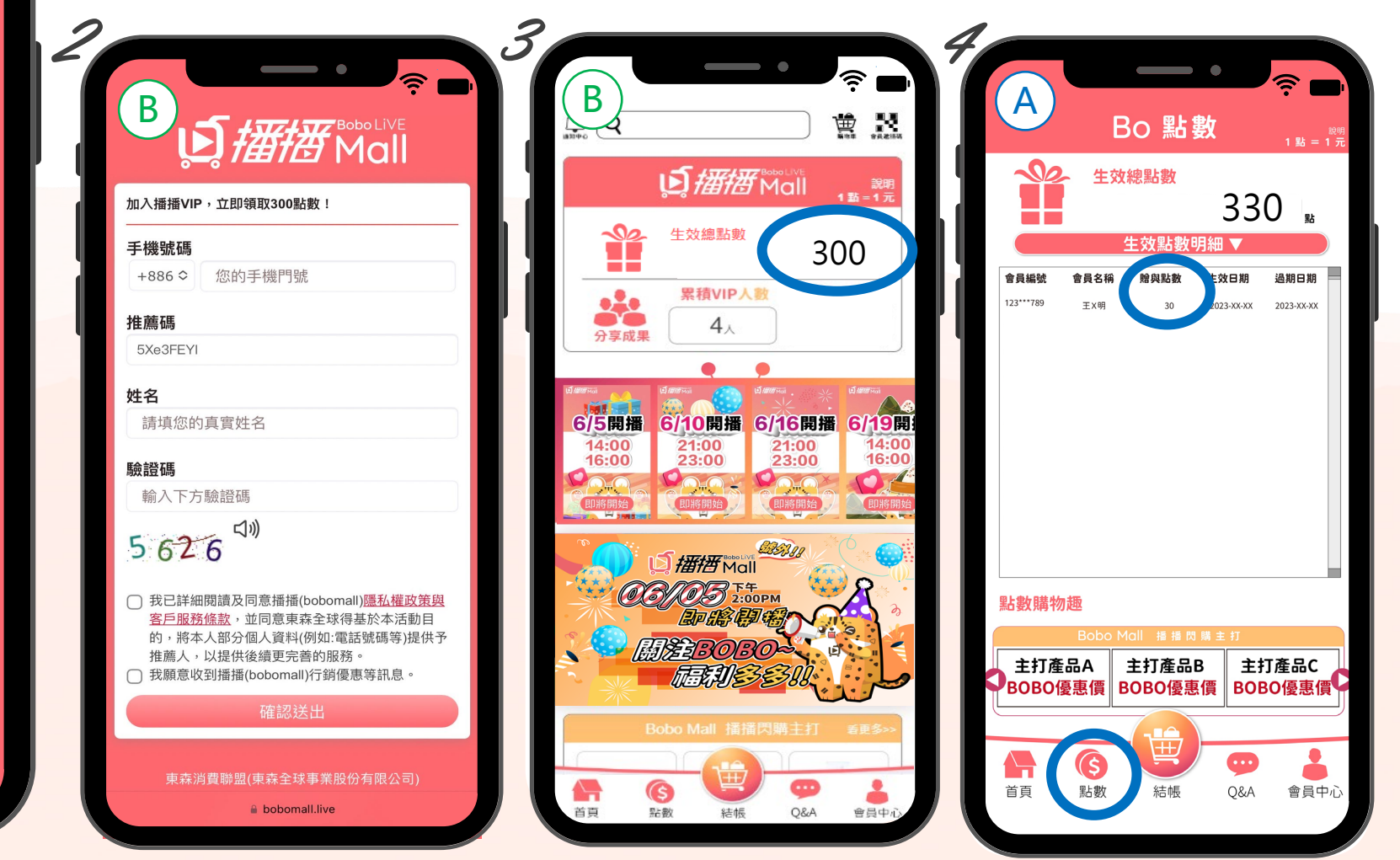

#### 我的QR-Code

後製 分享 儲存

7

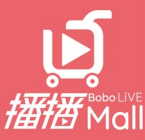

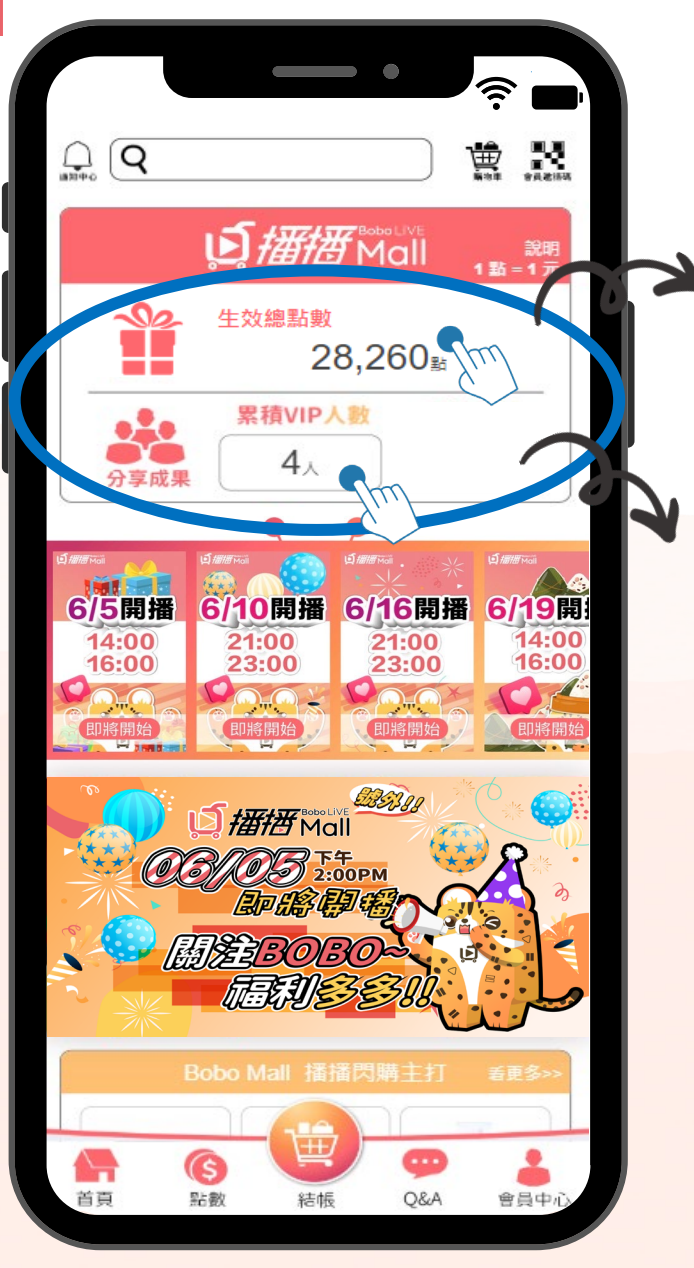

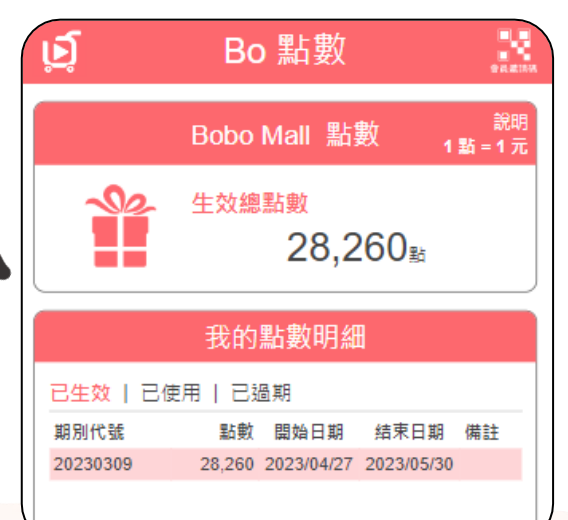

## 會員Bo點

- Bo點數:顯示生效點數(1點=1元)
- 可見點數獲取相關明細
  - (包含來源、點數、生效日與到期日)

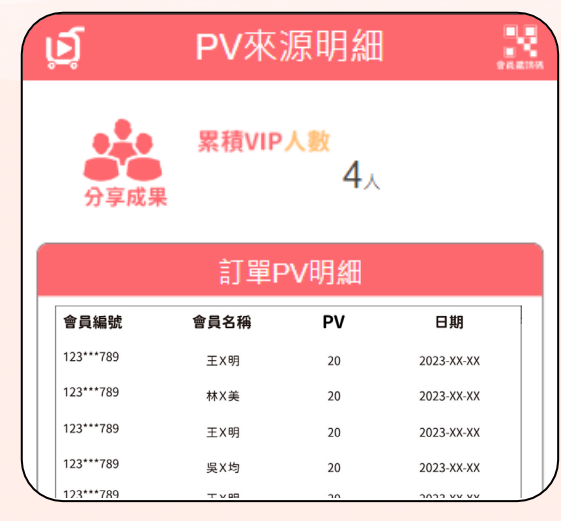

## VIP購物狀況

- 累積VIP人數: 顯示已分享加入的VIP總數
- 可見您邀請的VIP購買商品PV與日期

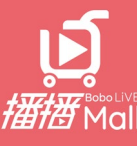

|       |            |        | •      |                |                |   |
|-------|------------|--------|--------|----------------|----------------|---|
| ۲.    | Q          | 獎金     | 查詢     |                | 2              |   |
| 總累積   | 选金         |        |        |                |                |   |
|       |            | \$26,6 | 87,720 |                |                | L |
| 獎金項   | ∃          |        |        |                |                | I |
| 培育獎:  | £          |        |        |                |                |   |
| 超額培養  | 育獎金        |        |        |                |                |   |
| 組織獎   | 金          |        |        | 2              | 79.6           |   |
| 組織發別  | 展獎金        |        |        |                | 0              |   |
| 領導獎   | 金          |        |        |                | 0              |   |
| 見點獎   | £          |        |        |                | 0              |   |
| PV合計  |            |        |        | 3              | 35.6           |   |
|       |            |        |        |                |                |   |
| 獎金小   | € <b>∔</b> |        |        | 10             | .068           |   |
| 購物點   | <b></b> 敗  |        |        | 1              | ,007           |   |
|       |            |        |        |                |                |   |
| 商城獎   | 金項目        |        |        |                |                |   |
| 網連通   | 法全         |        |        |                | 0              | Р |
| bobo樊 | 金          |        |        |                | 0              |   |
| PV合計  |            |        |        |                | 0              |   |
|       |            |        |        |                |                |   |
| 調査    | 節購物        | いた。購物車 | 創業     | <b>⊕</b><br>⊜∃ | <b>○</b><br>個時 |   |

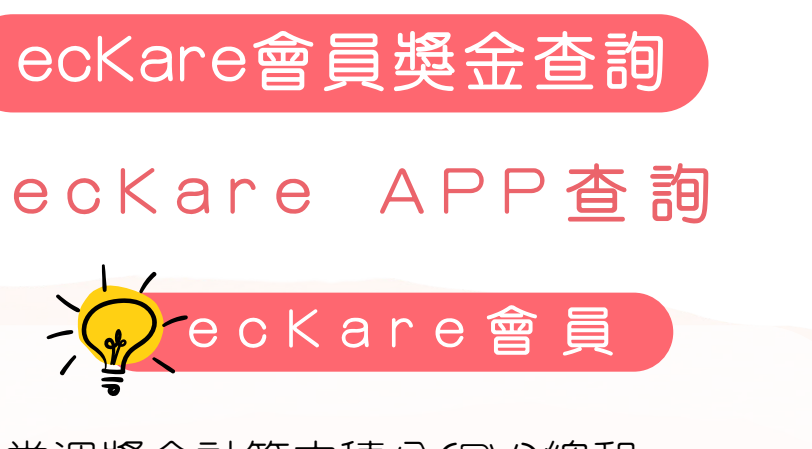

- 當週獎金計算之積分(PV)總和 \*10%\*30點數(購物點數)
- 下線購物PV\*30\*50%(分享回饋獎金)
- 下線10代5%(訂單獎金)

\*入會時系統將比對手機號碼,

若已是ecKare會員身分,則不給予300點

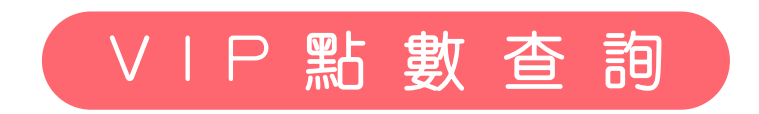

Bobomall網頁查詢

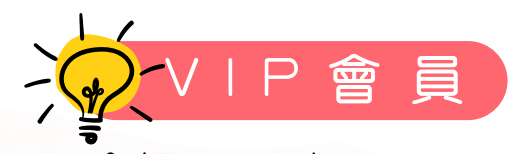

- 入會得300點
- 推薦得30點
- 下線購物 PV\*30\*50%點

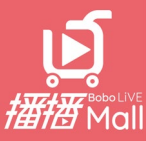

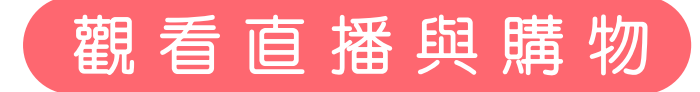

\$ \$

提及

QQ

縺

功能表

### Bobomall網頁點選直播或是至官方FB觀看

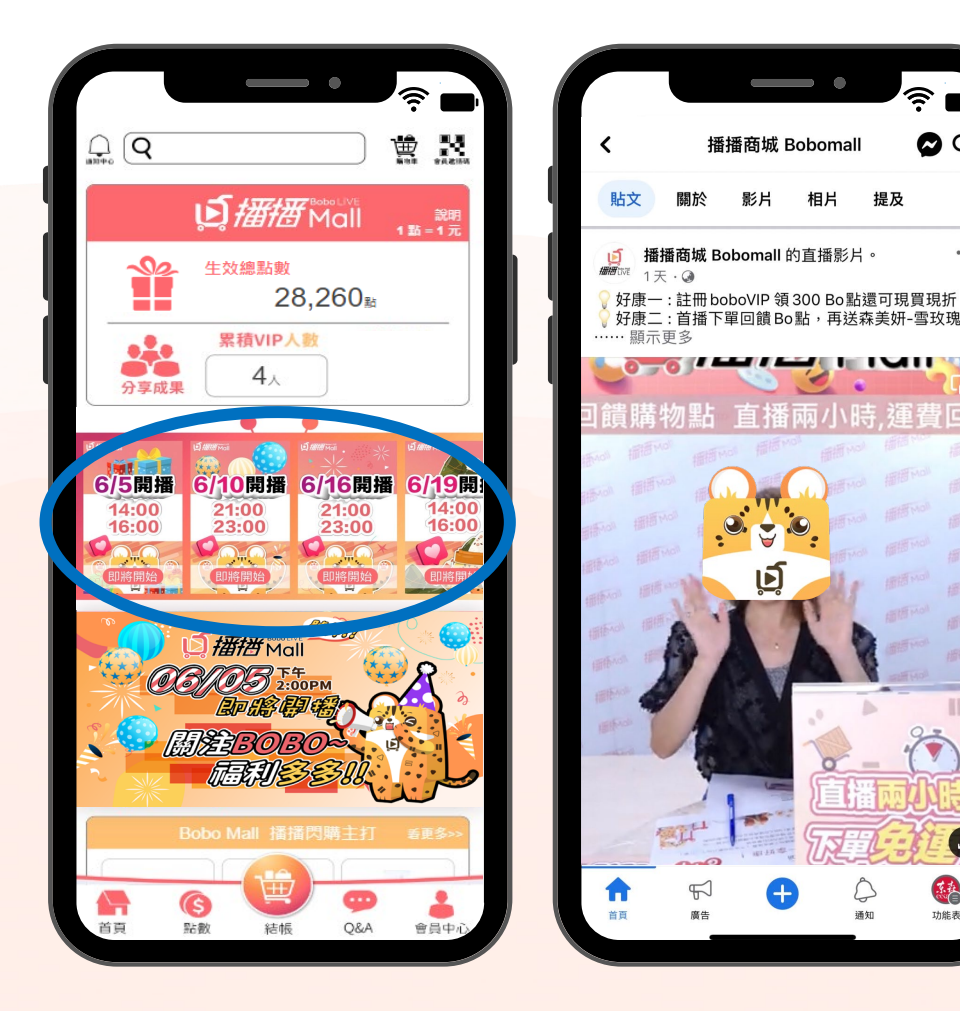

Bobomall網頁可於下方產品選單進行點選購物, 2 系統將會轉跳到購物車畫面

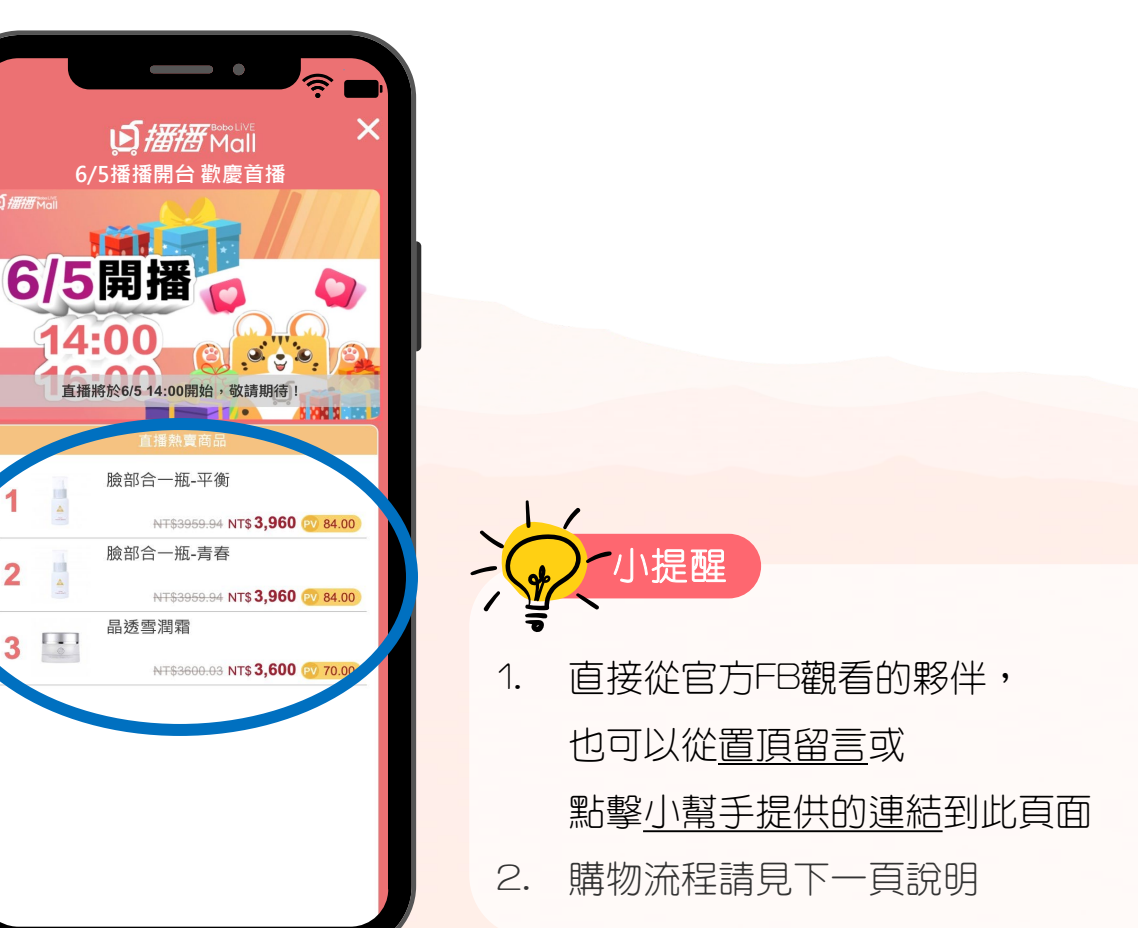

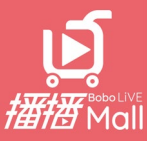

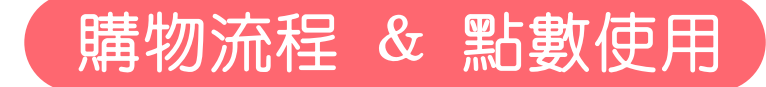

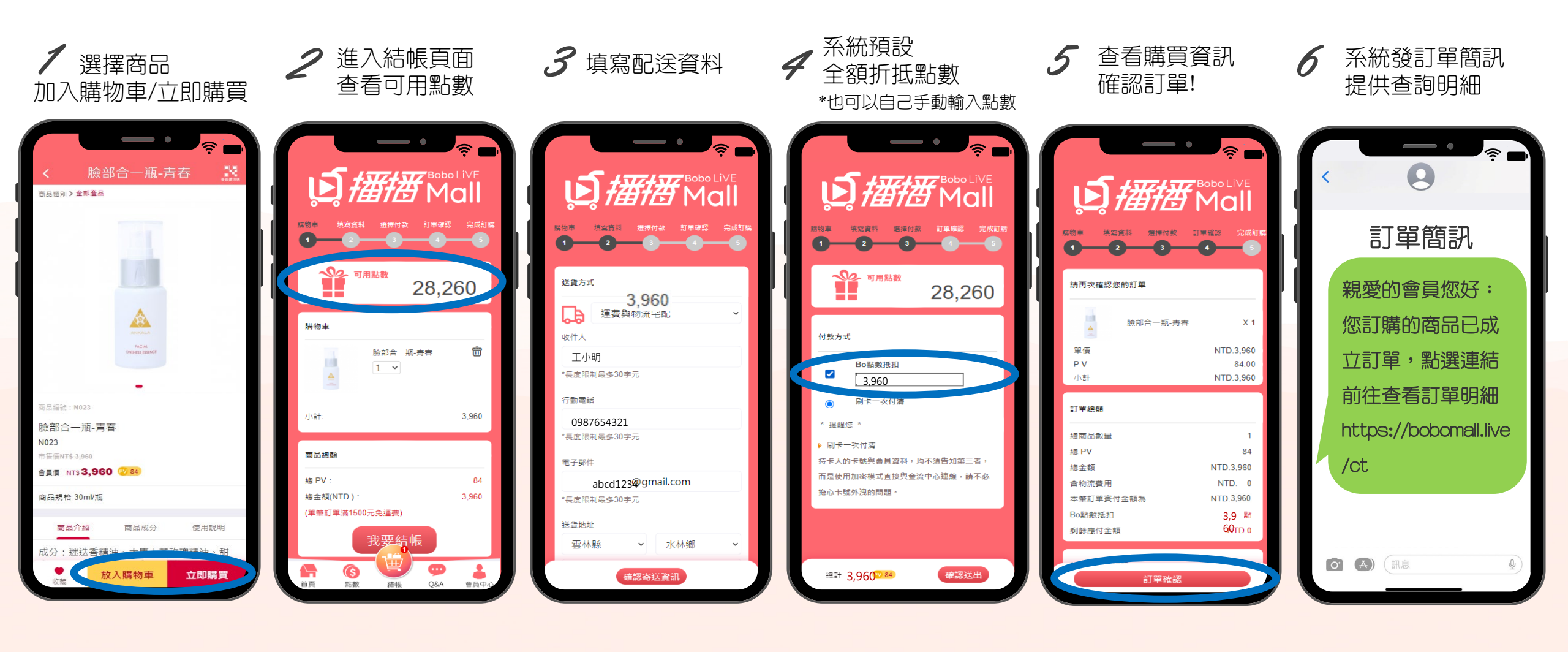

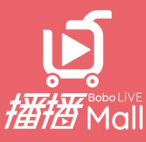

固定快速鍵介紹

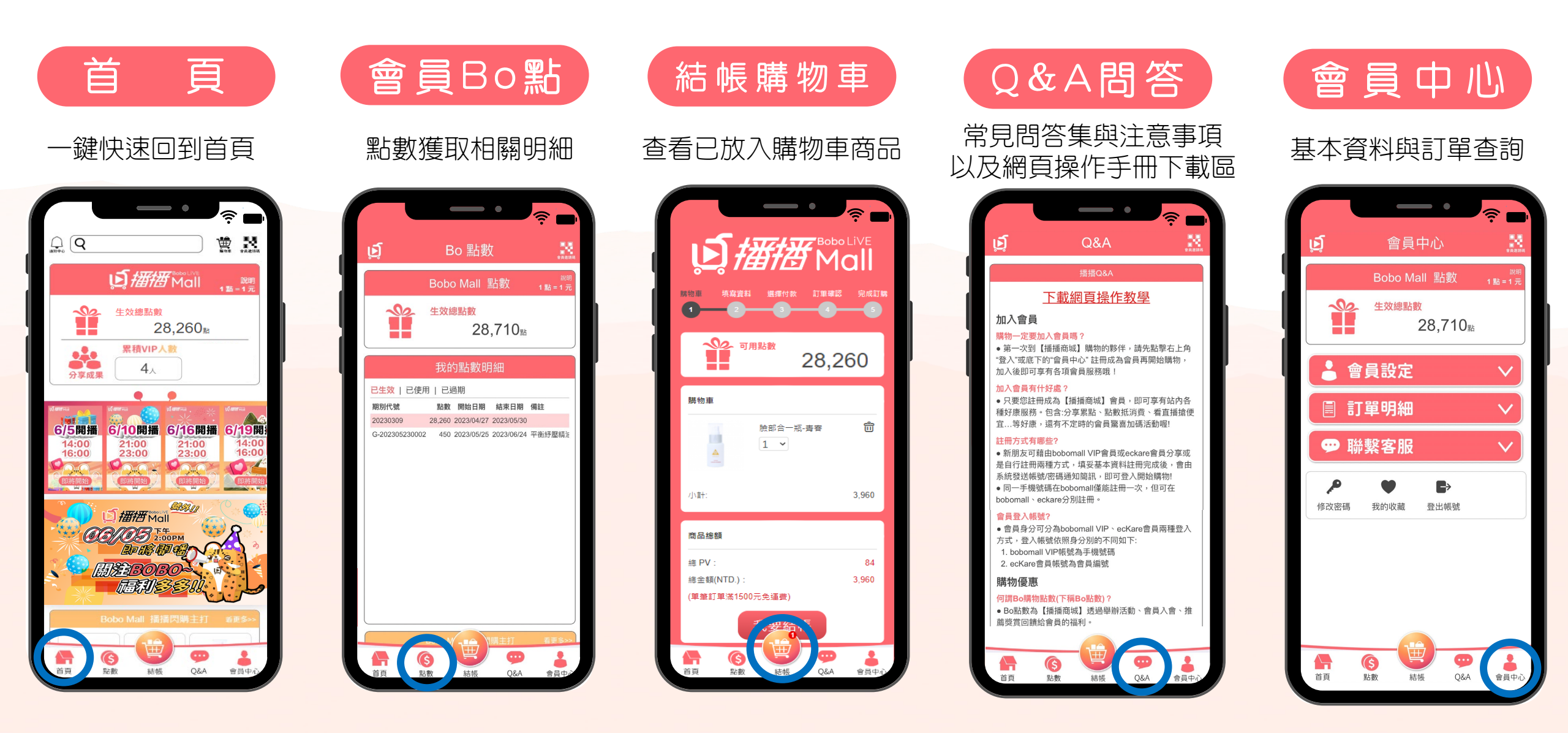

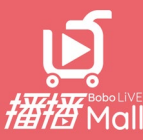

### FB粉專&直播追蹤步驟

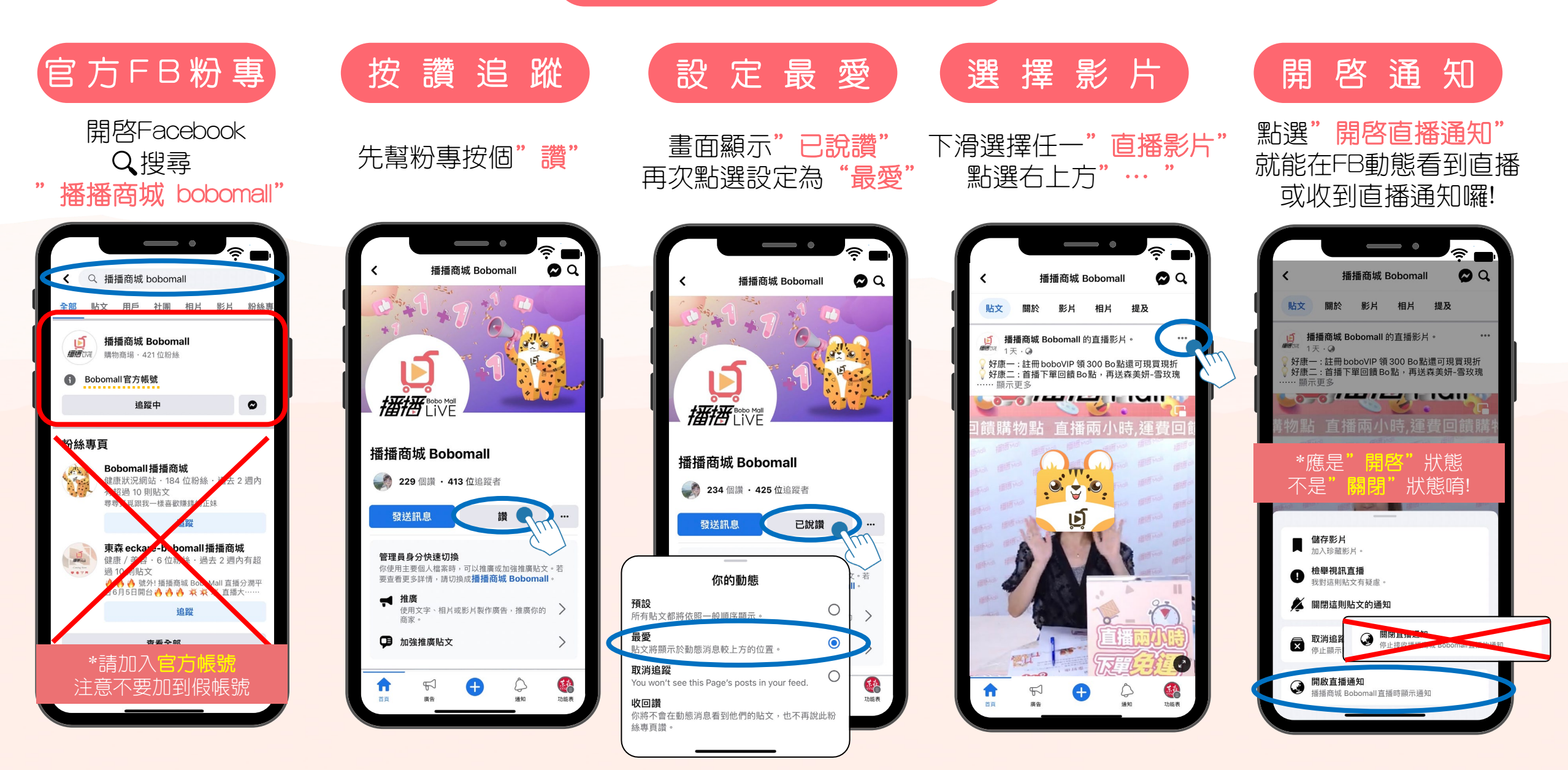

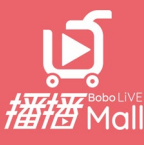

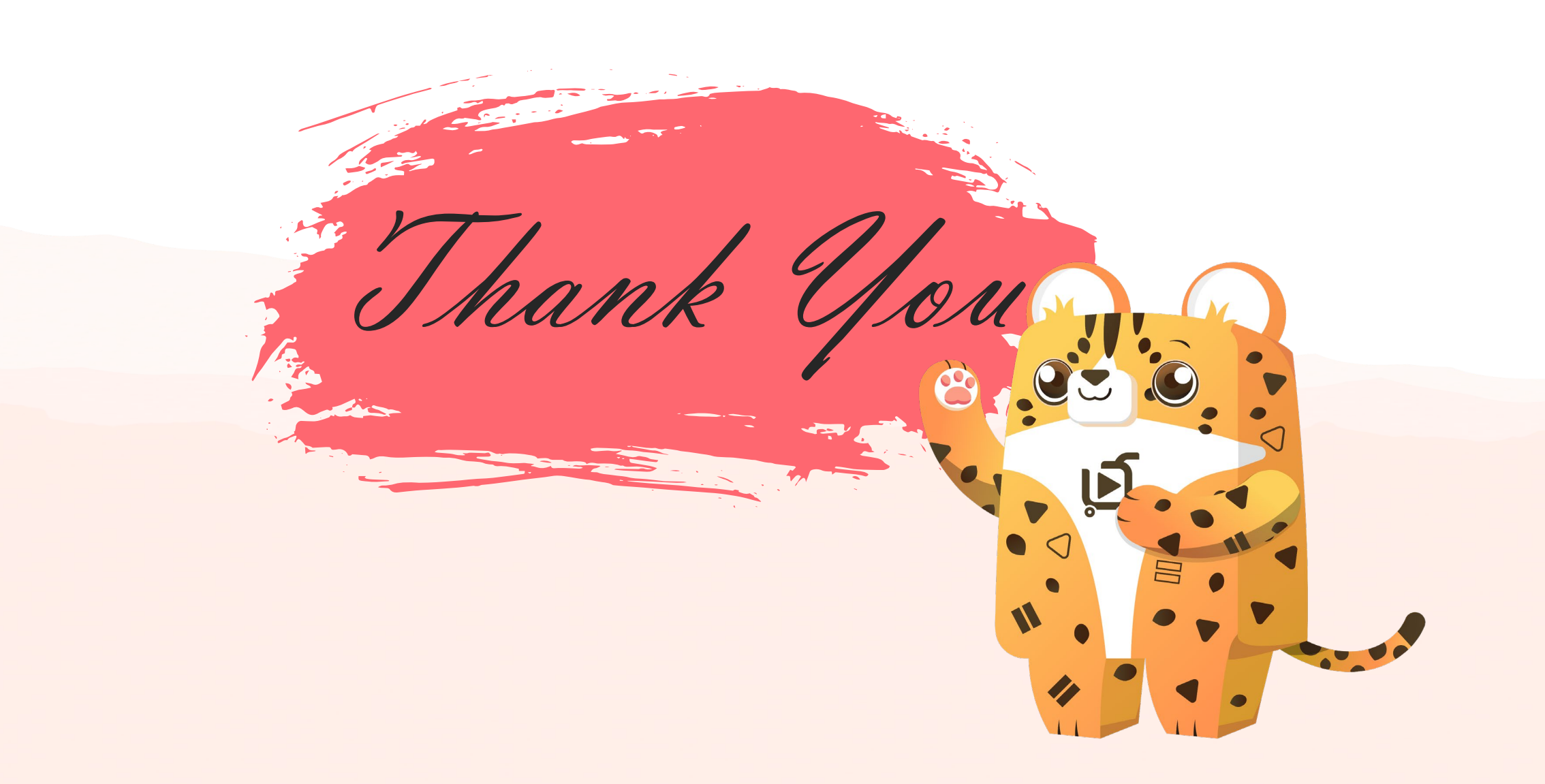